# DEPLOYING YOUR ANDROID APP

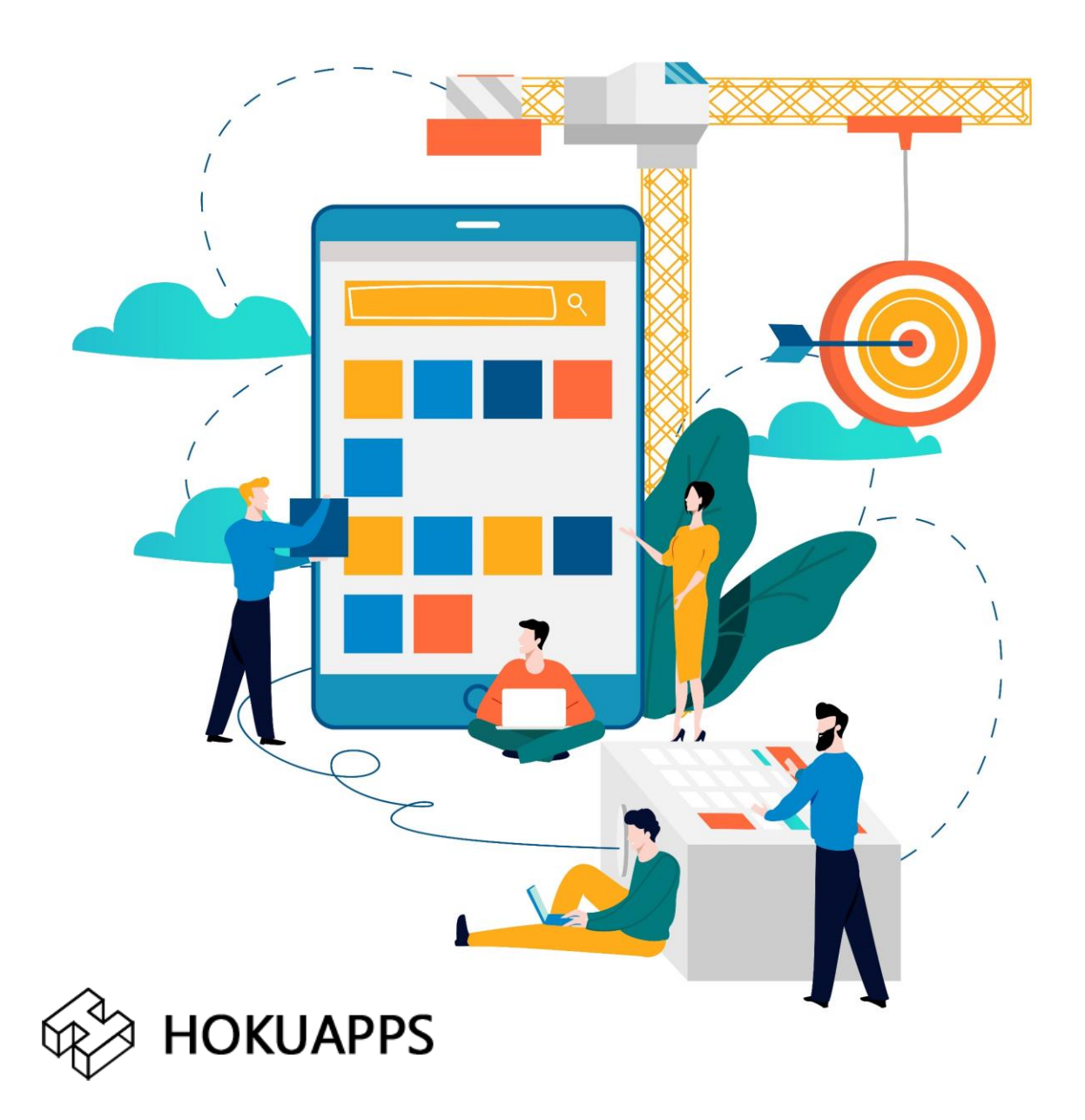

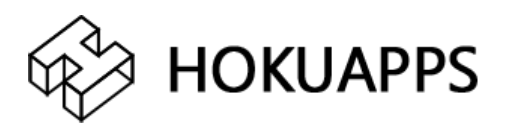

### To deploy your Android application, you will need to complete the following steps.

#### **Before You Begin**

Creating a Google Play Developer account requires that you have a traditional Google account available. Make sure you have created a Google account for your organization, instead of using a personal one.

(<u>https://accounts.google.com/SignUp</u>).

1. Visit the Google Play Developer Console <u>https://play.google.com/apps/publish/signup/</u>

- Log in to the Google Account that will act as the Account Owner for your Developer Account. OR
- Or click on 'More Options' and Sign up for a Google account.

*Note*: During registration, you must accept Google Play Developer Distribution Agreement to continue. If your account has previously been in violation of this agreement, you cannot register as a Google Play Developer.

2. Read and agree to the Google Play Developer distribution agreement.

3. Click the Continue to payment button.

| Sign-in with your Google<br>account                                                                                     | Accept Developer<br>Agreement                                                                                               | Pay Registration<br>Fee                                                                             | Complete your Account<br>details                                                      |                                               |
|----------------------------------------------------------------------------------------------------|----------------------------------------------------------------------------------------------------|----------------------------------------------------------------------------------------------------|---------------------------------------------------------------------------------------|-----------------------------------------------|
| You are signed in as                                                                                                    |                                                                                                    |                                                                                                    |                                                                                       |                                               |
|                                                                                                    | This is the Google account that w<br>If you would like to use a different accou<br>organization, consider registering a new | will be associated with you<br>int, you can choose from the foll<br>Google account rather than usin | ur Developer Console.<br>owing options below. If you are an<br>ng a personal account. |                                               |
| anuja.hokuapps@gmail.com                                                                                                | SIGN IN WITH A DIFFERENT ACCOUNT                                                                                            | T CREATE A NEW GOOGLE                                                                               | ACCOUNT                                                                               |                                               |
| Before you continue                                                                                                    |                                                                                                    |                                                                                                    |                                                                                       |                                               |
|                                                                                                    |                                                                                                    |                                                                                                    |                                                                                       |                                               |
|                                                                                                    | S                                                                                                    | \$                                                                                                  | =                                                                                     |                                               |
| Accept developer agreement                                                                                              | Review distribution                                                                                                    | countries                                                                                           | Credit card                                                                           |                                               |
| Read and agree to the Google Play<br>Developer distribution agreement.                                                  | Review the distribution of<br>distribute and sell applic                                                                    | countries where you can<br>cations. Learn more                                                      | Make sure you have your credit<br>card handy to pay the \$25                          |                                               |
| I agree and I am willing to associate<br>account registration with the Google Play<br>Developer distribution agreement. | my If you are planning to sel<br>products, check if you ca<br>account in your country.                                      | ll apps or in-app<br>an have a merchant<br>Learn more                                               | registration ree in the next step.                                                    |                                               |
|                                                                                                    |                                                                                                    |                                                                                                    |                                                                                       | vate Windows<br>Settings to activate Windows. |
|                                                                                                    | © 2018 Google · Mobile App · Hel                                                                                            | lp · Site Terms · Privacy ·                                                                         |                                                                                       |                                               |

## 4. Pay the registration fee for your account and continue registration.

| 8                                                                                                  | ×                  | is is the Goodle account that will<br>Complete your purchase | he associated with your Dev        | eloper Console.<br>ptions below. If you are an<br>ional account.                      |
|----------------------------------------------------------------------------------------------------|--------------------|--------------------------------------------------------------|------------------------------------|---------------------------------------------------------------------------------------|
| anuja hokuapps@gmail.com                                                                           | Googl<br>Develo    | e Play<br>per Registration Fee                               | \$25.00                            | JNT                                                                                   |
| Before you continue                                                                                | 8                  | Add credit or debit card                                     |                                    |                                                                                       |
| Ē                                                                                                  | #                  | Card number                                                  | VISA 🧶 🔳 восниц 👫                  | =                                                                                     |
| Accept developer agreen                                                                            |                    | MM / YY CVC                                                  |                                    | dit card                                                                              |
| Read and agree to the Google F<br>Developer distribution agreeme<br>I agree and I am willing to as |                    | Anuja Patil                                                  |                                    | e sure you have your credit<br>handy to pay the \$25<br>tration fee in the next step. |
| account registration with the Goo<br>Developer distribution agreement.                             | <b>O</b><br>By con | Billing address                                              | nt and agree to Terms of Service - |                                                                                       |
|                                                                                                    | Buyer (            | India) and Privacy Notice.                                   | PAY                                | CONTINUE TO PAYMENT                                                                   |

### 5. Fill out your Google Play Developer Profile and click **'Complete Registration**'.

## *Note*: It may take up to 48 hours for your Google Play Developer Console registration to be fully processed.

| You are almost done                                 |                                                                                                    |  |
|-----------------------------------------------------|----------------------------------------------------------------------------------------------------|--|
| Just complete the following details. You can change | e this information later in your account settings if you need to.                                                    |  |
| Developer Profile                                   | Fields marked with * need to be filled before saving.                                                                |  |
| Developer name *                                    |                                                                                                    |  |
|                                                     | 0/50                                                                                                    |  |
|                                                     | The developer name will appear to users under the name of your application.                                          |  |
| Email address *                                     |                                                                                                    |  |
| Website                                             |                                                                                                    |  |
|                                                     |                                                                                                    |  |
| Phone Number *                                      |                                                                                                    |  |
|                                                     | Include plus sign, country code and area code. For example, +1-800-555-0199.<br>Why do we ask for your phone number? |  |
|                                                     |                                                                                                    |  |
| Email preferences                                   |                                                                                                    |  |
|                                                     |                                                                                                    |  |

### 6. Enable access for team members

As the Account Owner, enable access and roles for project contributors in the Google Play Developer Console. The users you invite do not need to pay a Developer Registration Fee to use the Developer Console.

### 7. Last Steps

#### **Publishing the App**

To publish the app on the Google Play Store, HokuApps will need your login details and additional information such as app name (final), a short description, a full description, and privacy policy (if you don't have one, we can skip this section). HokuApps will take care of the other data like icons, and app preview screenshots.